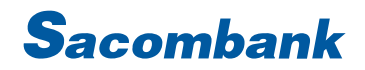

### SACOMBANK USER GUIDE – DIRECT DEBIT FOR BILL PAYMENT

| 1. | Internet Banking |
|----|------------------|
| 2. | 5. Store Banking |

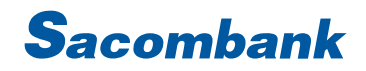

1. Internet Banking

|   | TRANSACTIONS         | GE     | NERAL         | OVERSEAS FUNDS TRANSF | ER | <b>Step 1:</b> Transactions → Payments → Bill  |
|---|----------------------|--------|---------------|-----------------------|----|------------------------------------------------|
|   | TRANSFERS            |        | Bills Waiting | g For Payment         |    | Payment                                        |
|   | ▶ PAYMENTS           |        | Tax Paymer    | it                    |    |                                                |
| 1 | TOP UP & PURCHASE    |        | Bill Paymen   | t                     |    |                                                |
|   | TRANSACTION MANAGEME | NT     | Card Payme    | ent                   |    |                                                |
|   | UPLOAD FACILITIES    |        | Paylater      |                       |    |                                                |
|   |                      |        |               |                       |    |                                                |
| l | nitiator Details     |        |               |                       |    | Step 2: Initiator Details: Select Account/Card |
|   |                      | Calaat | _             |                       |    |                                                |
|   |                      | Select | •             | VIEW ACCOUNT DETAILS  |    |                                                |
|   |                      |        |               |                       |    |                                                |
|   | Card                 | Select | •             | VIEW CARD DETAILS     |    |                                                |
|   |                      |        |               |                       |    |                                                |

# **S**acombank

| Payment Details                                  |                 |             | Step 3:                                                                                       |
|--------------------------------------------------|-----------------|-------------|-----------------------------------------------------------------------------------------------|
| Biller Category:                                 | Electric        |             | <ul> <li>Select Biller Category → Input Consumer</li> <li>Code → Click GET DETAILS</li> </ul> |
| Consumer Code:                                   | PE 29           | GET DETAILS | - Input Payment Details                                                                       |
| Biller Name:                                     | Điện lực TP.HCM |             |                                                                                               |
| Consumer Name:*                                  | LE              |             |                                                                                               |
| Address/ Added Information (If any):*            |                 |             |                                                                                               |
| Bill Information:*                               | Select 💌        |             |                                                                                               |
| Amount in figures:*                              |                 |             |                                                                                               |
| Add Payee COMPAY ELEC                            | BILL PAYMENT    |             | Step 4:                                                                                       |
| Auto Pay Required:* 📒 Yes                        | No              |             | - Tick Add Payee                                                                              |
|                                                  |                 |             | - Auto Pay Required: Yes                                                                      |
| Auto Pay from Account: Select                    | •               |             | - Select auto pay from Account/Card                                                           |
| Auto Pay from Card: Select                       | •               |             | date                                                                                          |
| Subscription Start Date (dd-MM-yyyy)* 29-03-2023 | 1000<br>        |             |                                                                                               |
|                                                  |                 |             |                                                                                               |
|                                                  |                 | CONTINUE    |                                                                                               |

## **S**acombank

| General Transaction Details         |                                         |                                   |              | Step 5: Check and confirm the transaction. |
|-------------------------------------|-----------------------------------------|-----------------------------------|--------------|--------------------------------------------|
| Transaction Type: E                 | Bill Payment                            | Initiator Account: 06             | 56           |                                            |
| Transaction Date (dd-MM-yyyy): 2    | 29-03-2023                              | Consumer Code: PE                 | 29           |                                            |
| Nickname: C<br>F                    | COMPAY ELEC BILL<br>PAYMENT             | Consumer Name: LE                 |              |                                            |
| Payment Period/ More information: 7 | T03N2023                                | Consumer Details:                 |              |                                            |
| Counterparty Type:                  | Adhoc Biller                            |                                   |              |                                            |
| Amount & Frequency Details          |                                         |                                   |              |                                            |
| Transaction Currency: \             | VND                                     | Total Amount: VND 1.846           |              |                                            |
| Amount: \                           | VND 1.846                               |                                   |              |                                            |
| Amount in words: C<br>f             | One thousand eight hundred<br>forty six |                                   |              |                                            |
| AutoPay Details                     |                                         |                                   |              |                                            |
| Auto Pay Required:                  | Yes                                     | Auto Pay Mode: Full Amour         | nt           |                                            |
| Auto Debit Account Number: 0        | 06 56 Su                                | bscription Start Date: 29-03-2023 | 3            |                                            |
| Transaction Confirmation            |                                         |                                   |              |                                            |
| mS                                  | Sign Mode : mConnected                  |                                   |              |                                            |
|                                     |                                         |                                   |              |                                            |
|                                     |                                         |                                   | BACK CONFIRM |                                            |
|                                     |                                         |                                   |              |                                            |

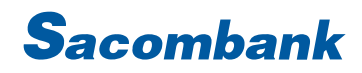

### 2. Mobile Banking

|                     |                        |                      | Ĩ                                                                                                    |
|---------------------|------------------------|----------------------|----------------------------------------------------------------------------------------------------|
| Bill                |                        |                      |                                                                                                    |
| Topup<br>VETC/EPASS | Electric               | ل<br>Water           | Consumer code                                                                                                    |
| Postpaid Mobile     | Telecom                | ooo<br>ALL           | TONG CÓNG TÝ DIỆN LỰC MILEN TRUNG       (19001909)         VIEN CLÝC MENH MÀ Thai Nhàn Đản Phán Nhàn       (19001909)         VIEN CUN THAI NHÀN NHÀN CHấN THÁN THAI NHÀN THAI NHÀN THAI NHÀN NHÀN NHÀN NHÀN NHÀN NHÀN NHÀN NHÀ                                                                                                    |
| Booking - Shop      | ping<br>Field<br>Hotel | Train Ticket         | Dia chi si dung dán<br>Mu chi si dung dán<br>Mu chi si dung dán<br>Sh bi si dung dán<br>Sh bi si |
| Cinema Ticket       | Car Ticket             | Insurance<br>Service |                                                                                                    |
| CE TRANSFER         | & PAYMENT ST           | TATUS                | CONTINUE                                                                                                    |
|                     |                        |                      |                                                                                                    |

### SAIGON THUONG TIN COMMERCIAL JOINT STOCK BANK

@ 266 - 268 Nam Ky Khoi Nghia St., Dist. 3, HCMC 🕓 1800 5858 88/(+84) 28 3526 6060 @ sacombank.com.vn/ask@sacombank.com

## **S**acombank

| ← BILL PAYMENT =                        | ← BILL PAYMENT =                                                                                        |
|-----------------------------------------|----------------------------------------------------------------------------------------------------|
| 06 56 Diện lực TP.HCM<br>PE 29          | To       Điện lực TP.HCM PE     29       Amount       1.846 VND       Biller Name       Điện lực TP.HCM |
| Available balance 917.876 VND           | Customer code<br>PE 29                                                                                  |
| Amount                                  | Customer name                                                                                           |
| 1.846 VND                               | LE<br>Address / Added Information (If any)                                                              |
| Customer name                           |                                                                                                    |
| LE                                      | Payment Period/ More information                                                                        |
| Address/ Added Information (If any)     | T03N2023                                                                                                |
|                                         | Note                                                                                                    |
| Payment Period/ More information        | Auto Pay<br>Yes                                                                                         |
| T03N2023                                | Please check the transaction information                                                                |
| Add payee                               | before confirming                                                                                       |
| Biller Nick Name                        | mConnected mCode                                                                                        |
| Điện lực TP.HCM PEi 29                  |                                                                                                    |
| Auto Pay                                | BACK CONFIRM                                                                                            |
| BACK CONTINUE                           |                                                                                                    |
| tep 3: Enable Add payee and Auto Pay mo | ode Step 4: Check and confirm the transaction                                                           |

#### SAIGON THUONG TIN COMMERCIAL JOINT STOCK BANK